# GUIDE PRATIQUE DECOUVERTES A LA FERME

Créer sa page Facebook et paramétrer la réservation en ligne

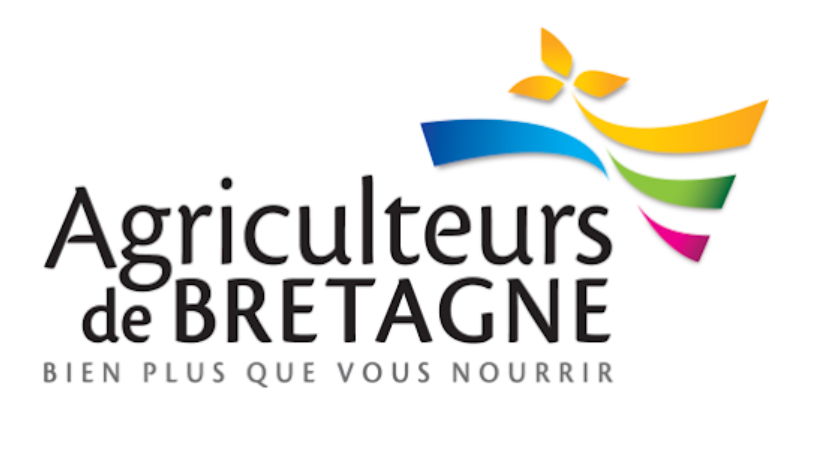

## SOMMAIRE

P.3 Se connecter à son compte Facebook

P.4 Créer sa page Facebook

P . 6 Ajouter des photos

P.7 Compléter sa page

P.8 Ajouter le bouton pour prendre des rendez-vous

P.10 Ajouter un service

P.11 Test du calendrier

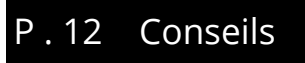

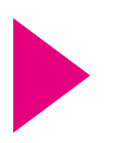

## Se connecter à son compte

- **1** . Rentrer son nom d'utilisateur.
- **2** . Rentrer son mot de passe.

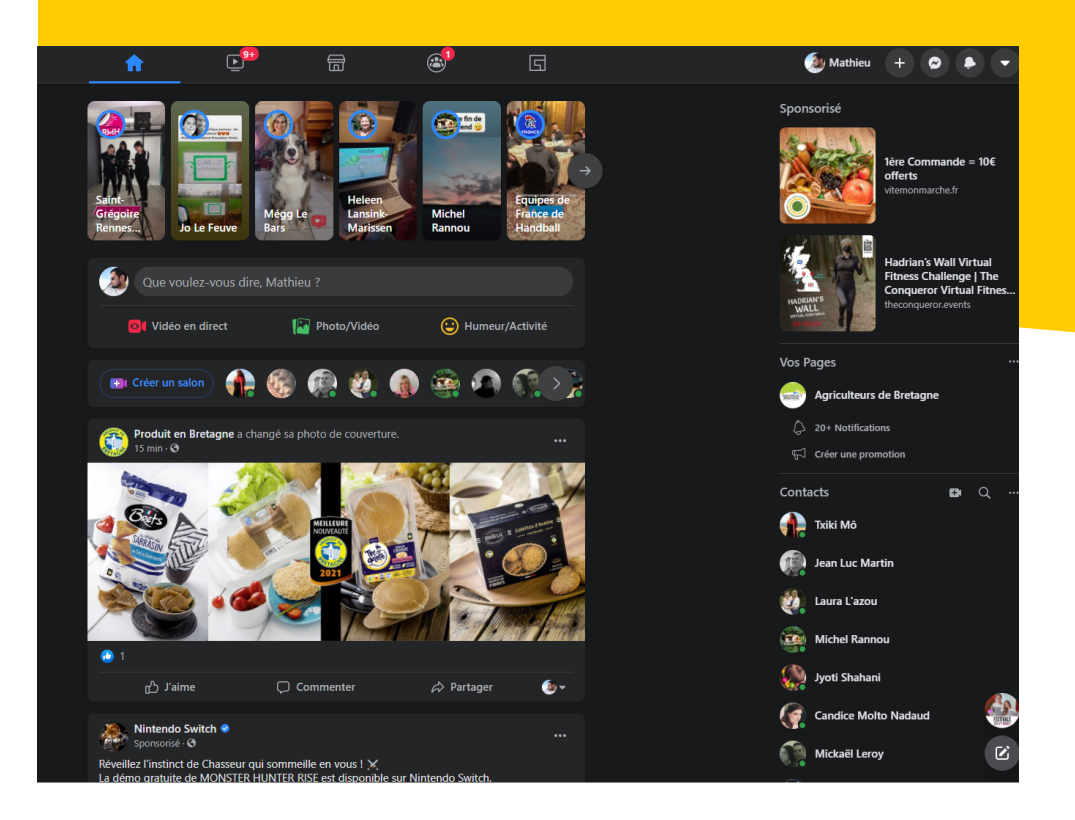

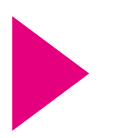

## Créer sa page Facebook

- **3** . En haut à droite, à côté de sa photo de profil, cliquez sur le +.
- 4. Cliquez sur Page.

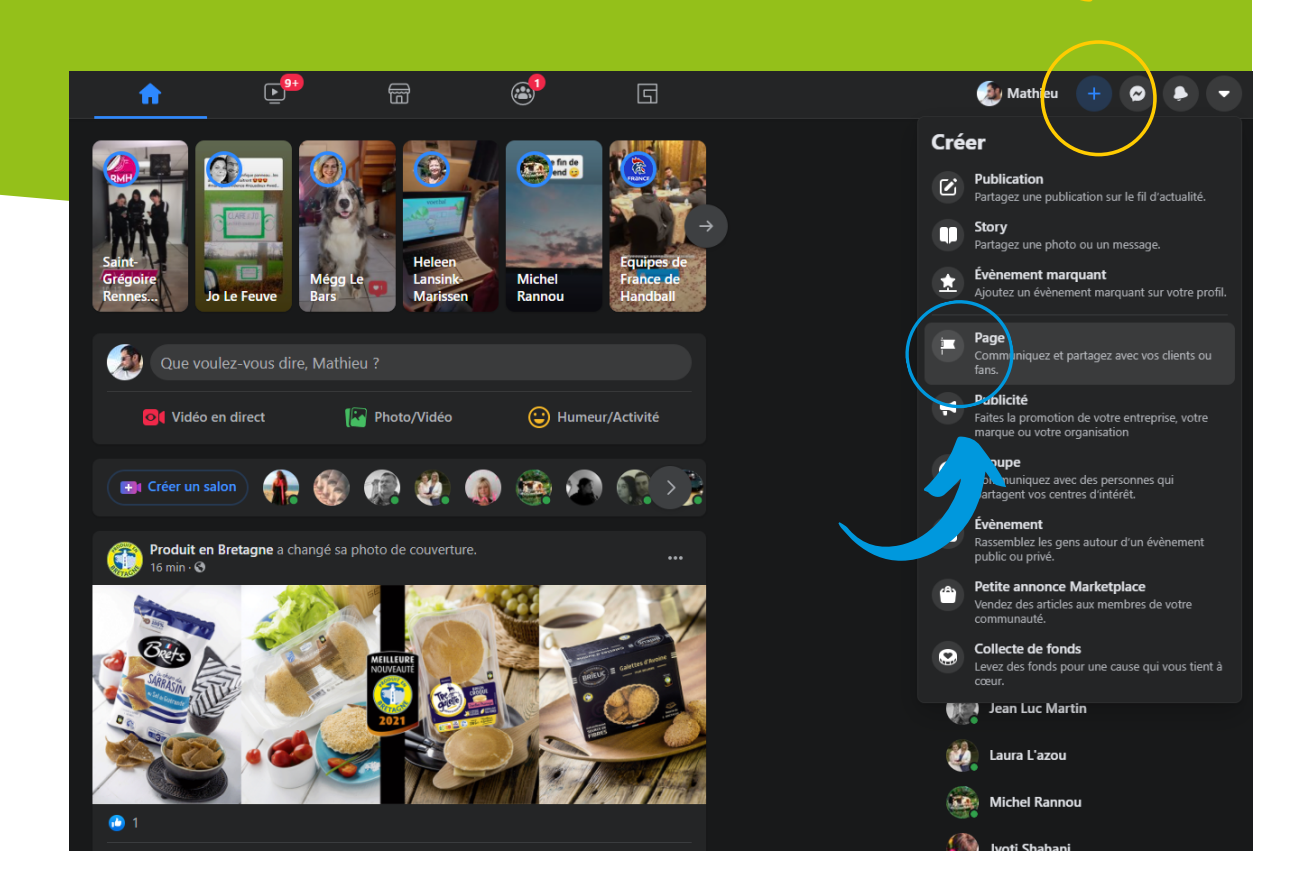

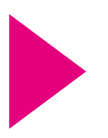

## Créer sa page Facebook

### **5** . Dans la nouvelle fenêtre.

**a** . Indiquez le nom de la page. Choisissez un nom qui sera compris par le grand public et qui donnera envie de vous rencontrer (ex : la ferme de Kermerrien, les vaches de Julien...).

**b** . Pour la catégorie, indiquez agriculture.

**c** . Pour la description, vous pouvez rapidement vous présenter, indiquer votre production et indiquer que vous proposez des visites. Vous pourrez modifier ces informations plus tard.

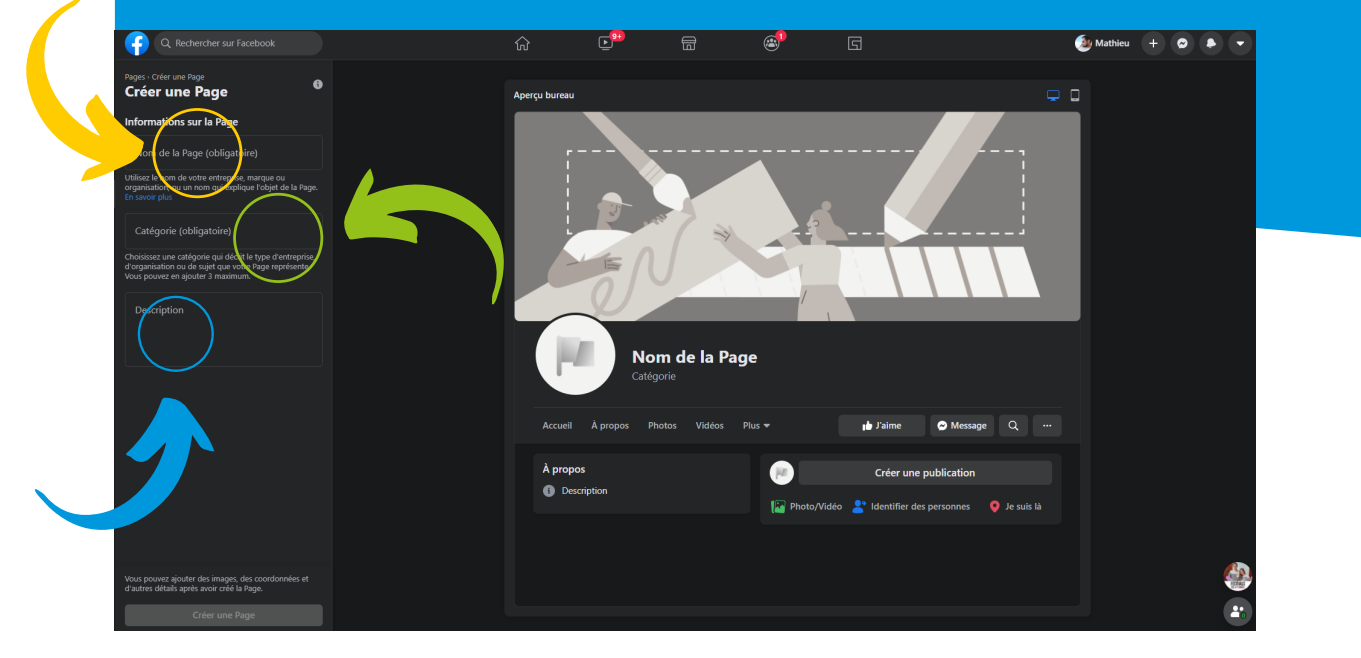

**d** . Cliquez sur créer une page.

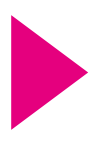

# Ajouter des photos

**6**. Vous pouvez désormais ajouter des photos.

**a** . Photo de profil : préférez des photos de vous avec vos animaux et vos cultures.

**b** . Photo de couverture : préférez des plans assez larges de votre ferme et de vos champs.

- **c** . Cliquez sur enregistrer quand c'est fait.
- <complex-block>
- d. Votre page est créée !

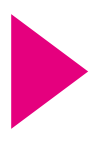

## Compléter ma page

7. Votre page peut encore être complétée.

**a** . Vous pouvez créer un nom d'utilisateur qui facilitera le fait qu'on vous trouve dans Facebook. Préférez un identifiant clair et court (exemple@kermerrien, @vachesdejulien...).

**b** . Dans la page, dans la colonne de gauche à côté de votre fil de publications, Facebook vous suggère de terminer la configuration de la page. Cliquez sur les petites flèches vers le bas pour compléter ce qu'il vous demande (site web, numéro de téléphone...).

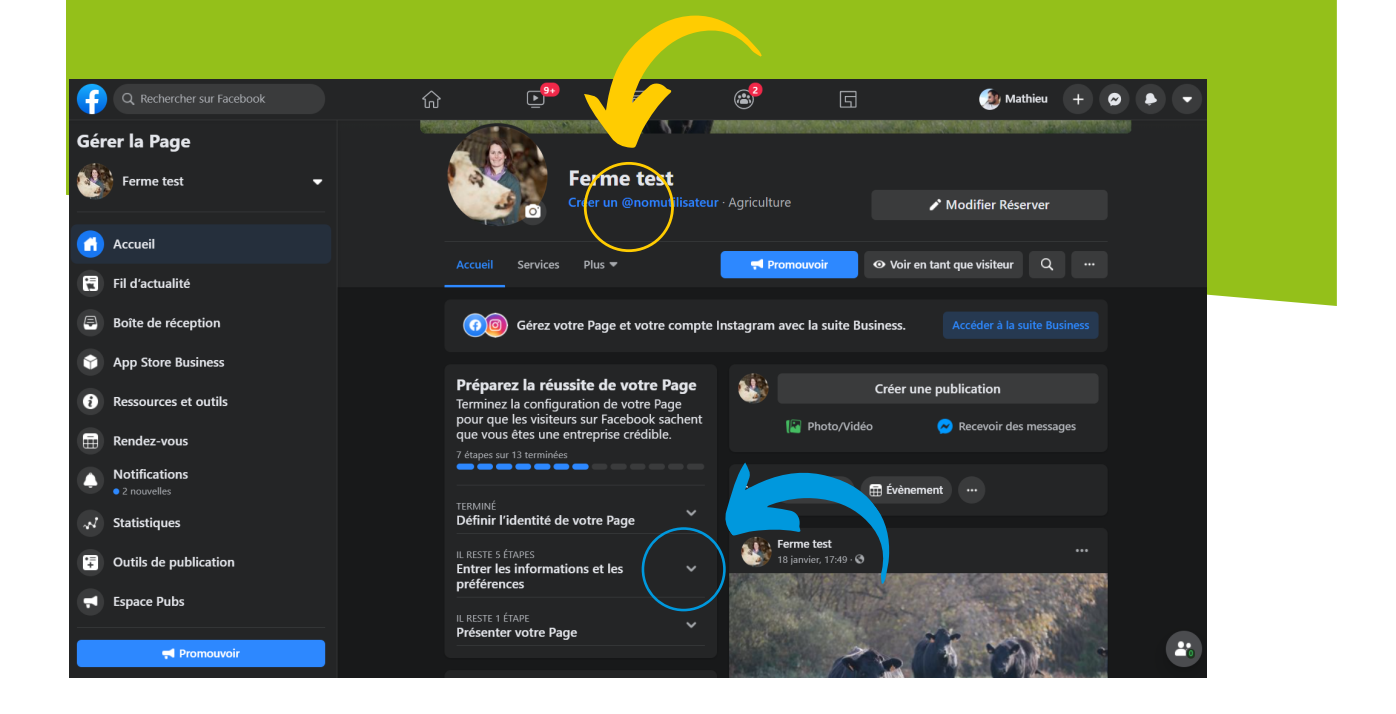

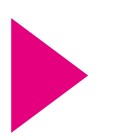

# Ajouter le bouton pour prendre des rendez-vous

- **8** . Ajouter le bouton pour prendre des rendez-vous.
  - **a** . Cliquez sur le bouton bleu « Ajouter un bouton ».
  - **b** . Cliquez sur prendre RDV.
  - **c** . Cliquez sur Rendez-vous sur Facebook.
  - **d** . Cliquez sur suivant.
  - **e** . Indiquez vos jours et horaires disponibles.

| f | Q Rechercher sur Facebook | ť | à 🖻                                                                   | Ē                | ۲             | 0            | 5                                  | 🎒 Mathleu 🕂 🕤 🗣 🗣 | -) |
|---|---------------------------|---|-----------------------------------------------------------------------|------------------|---------------|--------------|------------------------------------|-------------------|----|
|   |                           |   |                                                                       |                  |               |              |                                    |                   |    |
|   |                           |   | e D                                                                   | isponibilité     |               |              |                                    |                   |    |
|   |                           |   | Choisissez les jours et heures au                                     | xquels vous voul | ez proposer r | égulièrement | AND DAY DA                         |                   |    |
|   |                           |   | des rendez-vous.<br>Fuseau horaire<br>Fuseau horaire sélectionné pour | vos rendez-vou:  | : UTC+01      |              | A N                                |                   |    |
|   |                           |   | 🖌 Lundi                                                               | 09:00 👻          | 17:00         |              |                                    |                   |    |
|   |                           |   |                                                                       |                  |               |              | Modifier                           |                   |    |
|   |                           |   | 🗹 Mardi                                                               | 09:00 -          | 17:00         |              | $\frown$                           |                   |    |
|   |                           |   | 🖌 Mercredi                                                            | 09:00 👻          | 17:00         |              | Ajouter un bouton                  |                   |    |
|   |                           |   |                                                                       | 09:00 -          | 17:00         | • +          |                                    |                   |    |
|   |                           |   | <u> </u>                                                              |                  |               |              | O Voir en tant que visitear Q ···· |                   |    |
|   |                           |   | Vendredi                                                              | 09:00 -          | 17:00         |              |                                    |                   |    |
|   |                           |   | Samedi                                                                |                  |               | • +          |                                    |                   |    |
|   |                           |   |                                                                       |                  |               |              |                                    |                   |    |
|   |                           |   | Dimanche                                                              |                  |               | +            |                                    |                   |    |
|   |                           |   |                                                                       |                  |               | Suivant      |                                    |                   |    |
|   |                           |   |                                                                       |                  |               |              |                                    |                   |    |
|   |                           |   |                                                                       |                  |               |              |                                    |                   |    |

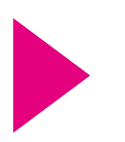

# Ajouter le bouton pour prendre des rendez-vous

**f** . Vous pouvez paramétrer les réservations selon votre convenance. Optez pour la confirmation manuelle pour évitez les surprises et synchronisez votre agenda Google si vous l'utilisez pour que les rendez-vous s'affichent sur votre Google agenda.

**g** . Cliquez sur suivant.

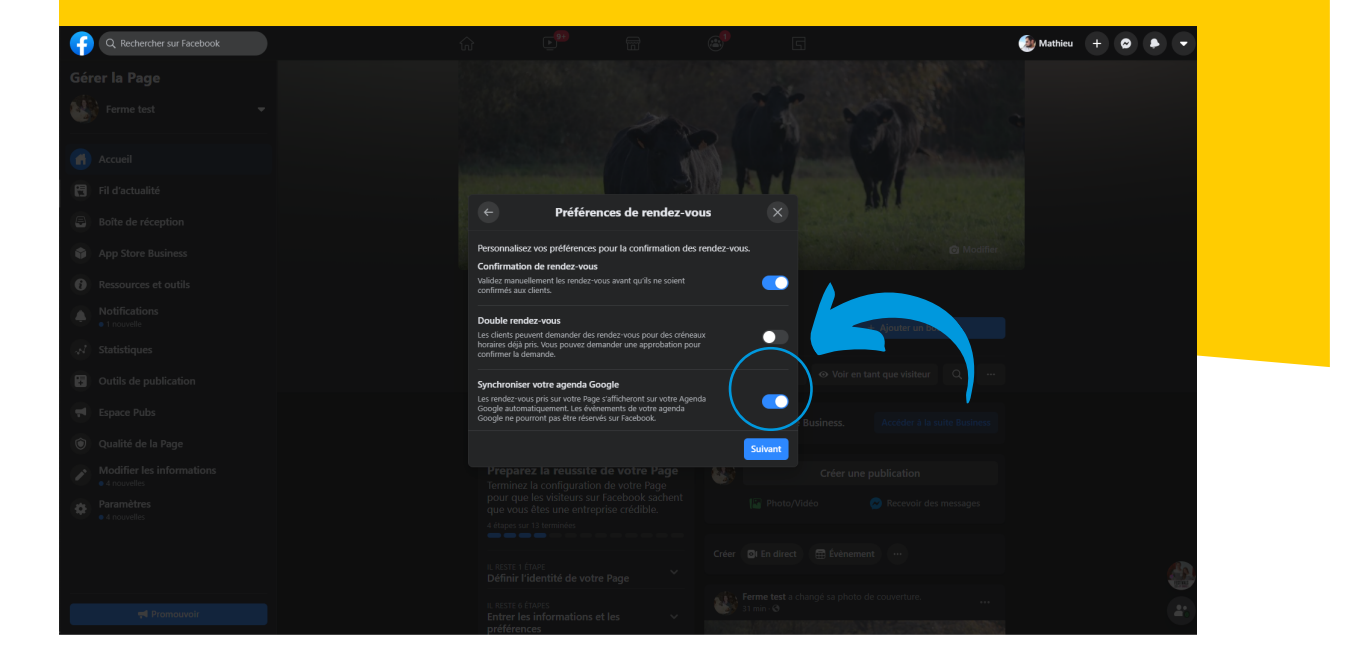

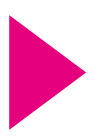

## Ajouter un service

#### 9. Ajouter un service.

**a** . Ajouter le nom du service. Exemple : Visite de la ferme.

**b** . Prix : cliquez sur la flèche descendante pour choisir.

**c** . Description : décrivez ce que les gens verront lors de leur visite (animaux, cultures, traite...).

**d** . Durée du rendez-vous : à votre convenance. Prévoyez 15 minutes de battement.

**f** . Ajoutez une photo, idéalement d'une visite ayant déjà eu lieu sur votre ferme.

#### g. Cliquez sur OK.

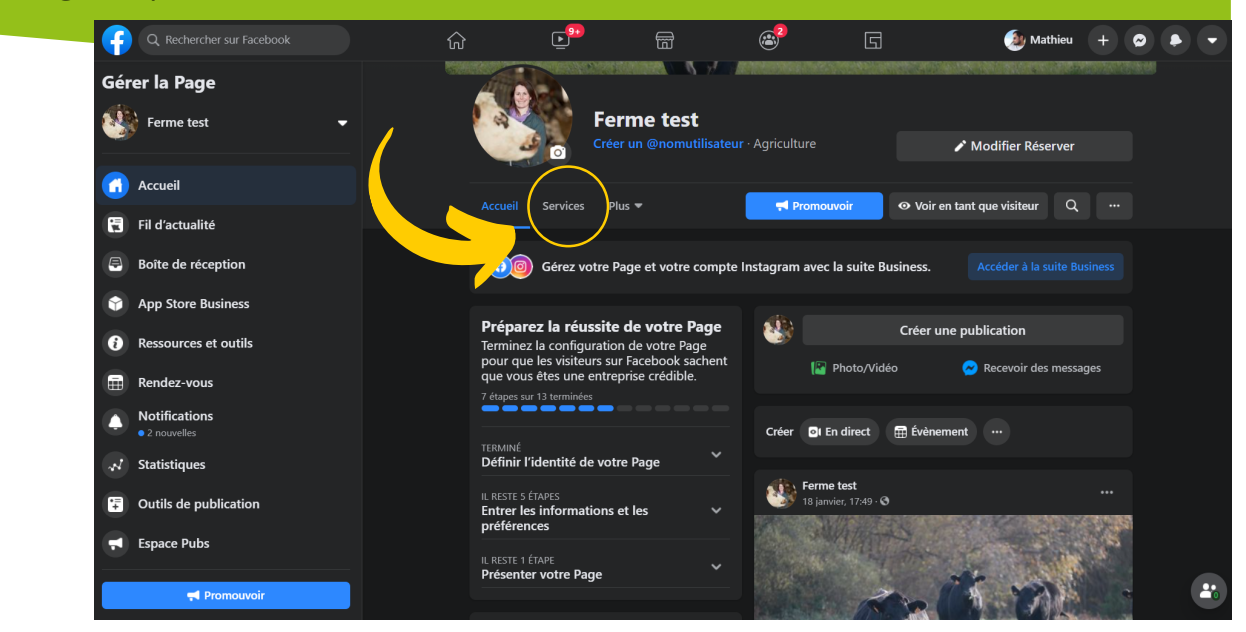

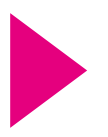

## Test du calendrier

### **10** . Test du calendrier.

**a** . Testez l'outil en ajoutant un rendez-vous. Cliquez sur l'onglet rendezvous, à gauche de votre écran.

**b** . Cliquez sur l'onglet "ajouter un RDV".

**c** . Une notification vous préviendra quand un internaute souhaitera prendre rendez-vous. Vous devrez confirmer le créneau demandé par l'internaute.

**d** . Par la suite, si vous souhaitez ajouter un rendez-vous manuellement parce que l'internaute vous aura contacté par message privé, cliquez sur le bouton + en bas à droite.

| f   | Q Rechercher sur Facebook                    |                                                                                                    | ŵ        | L <sup>99</sup> 🛱                    | <sup>9</sup>                                           | G                                    |     | (الله 🐌 Mathie | u 🕂 🗭 🔻     |
|-----|----------------------------------------------|----------------------------------------------------------------------------------------------------|----------|--------------------------------------|--------------------------------------------------------|--------------------------------------|-----|----------------|-------------|
| Gér | er la Page                                   | Calendrier                                                                                                    |          |                                      |                                                        | janvier 2021                         |     |                |             |
|     | Ferme test 🛛 👻                               | 4 janvier2021                                                                                                    | Lundi 18 | Mardi 19                             | Mercredi 20                                            |                                      |     |                | Dimanche 24 |
| đ   | Accueil                                      | 1 2 3<br>4 5 6 7 8 9 10<br>11 12 13 14 15 16 17                                                                                                    |          |                                      |                                                        |                                      |     |                |             |
|     | Fil d'actualité                              | 18         19         20         21         22         23         24         1           25         26         27         28         29         30         31         1 |          | Confirmation                         |                                                        |                                      | ×   |                |             |
| 8   | Boîte de réception                           | (a) Demandes                                                                                                    |          |                                      | <u> </u>                                               |                                      |     |                |             |
| ۲   | App Store Business                           | tô: Paramètres de rendez-                                                                                                    |          |                                      |                                                        |                                      |     |                |             |
| i   | Ressources et outils                         | vous                                                                                                    |          |                                      | Vous avez presq                                        | ue fini !                            |     |                |             |
| ۵   | Notifications <ul> <li>1 nouvelle</li> </ul> | Promouvoir le bouton Réserver                                                                                                    |          | Commencez à ajo<br>Si vous n'en avez | uter vos rendez-vous à ve<br>pas, ajoutez un rendez-vo | nir.<br>us test pour voir comment il |     |                |             |
| *   | Statistiques                                 |                                                                                                    |          | apparaît sur votre                   |                                                        |                                      |     |                |             |
|     | Outils de publication                        |                                                                                                    |          |                                      |                                                        |                                      |     |                |             |
|     | Espace Pubs                                  | 2                                                                                                    |          |                                      |                                                        | _(                                   |     |                |             |
| ٢   | Qualité de la Page                           |                                                                                                    |          |                                      |                                                        | + Ajouter un                         | RDV |                |             |
|     | Modifier les informations<br>• 4 nouvelles   | 2                                                                                                    |          |                                      |                                                        |                                      |     |                |             |
| •   | Paramètres                                   |                                                                                                    |          |                                      |                                                        |                                      |     |                |             |
|     |                                              | 2                                                                                                    |          |                                      |                                                        |                                      |     |                |             |
|     |                                              | 2                                                                                                    |          |                                      |                                                        |                                      |     |                |             |
|     |                                              |                                                                                                    |          |                                      |                                                        |                                      |     |                | +           |
|     | Promouvoir                                   |                                                                                                    |          |                                      |                                                        |                                      |     |                |             |

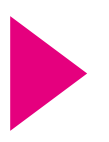

## Conseils

### **11**. Quelques conseils

a. Mettez régulièrement des photos ou des vidéos de la ferme sur votre page Facebook.

**b** . Essayez de répondre rapidement aux messages que l'on vous envoie.

### POUR PLUS D'INFORMATIONS

Contactez Mathieu Simon / Tél. : 07 83 14 05 05 mail:mathieu.simon@agriculteurs-de-bretagne.bzh

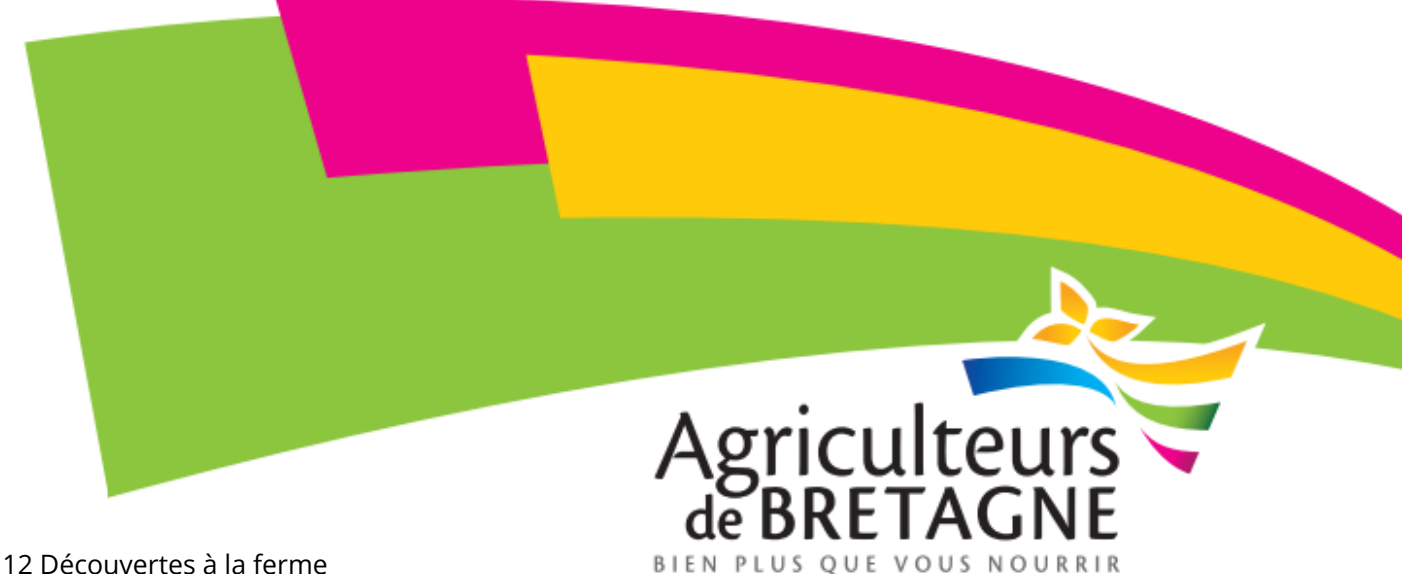

P. 12 Découvertes à la ferme